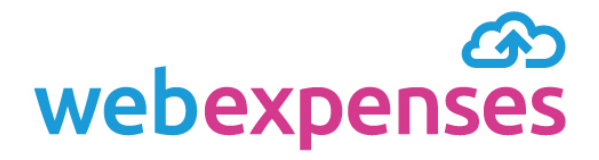

## User Guide

### How to Transfer Claims into NetSuite

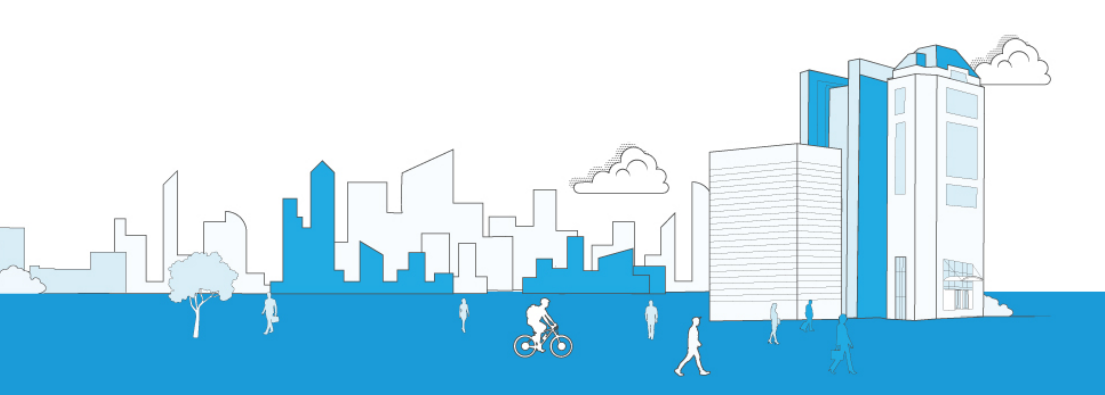

# Contents

| 1.0 | Introduction                                | 1  |
|-----|---------------------------------------------|----|
| 2.0 | How to Transfer Processed Claims            | 1  |
| 3.0 | Viewing Successfully Transferred Claims     | 4  |
| 4.0 | Viewing Claims That Have Failed to Transfer | 6  |
| 5.0 | Troubleshooting                             | 7  |
| 5.1 | Table of Failed Transfer Messages           | .8 |

#### 1.0 Introduction

Your Webexpenses system has now been configured to integrate with your NetSuite account, enabling you to transfer claims that have been processed ready for payment, directly into your NetSuite account for payment.

#### 2.0 How to Transfer Processed Claims

- 1 Log into Webexpenses at division level with an accounts user profile
- 2 Navigate to **Accounts Integration** 1 in the main menu
- 3 Click Integrations Transfer 2

| A Reports            | _       |                           |                   |                           |      |
|----------------------|---------|---------------------------|-------------------|---------------------------|------|
|                      | 0<br>53 | Open Claims:              | Submitted Claims: |                           |      |
| Accounts Integration |         | GBP 590.00                | Ŕ                 | GBP 0.00                  |      |
| ntegrations Transfer | 0       | Approver Rejected Claims: | 0                 | Accounts Rejected Claims: |      |
| Administration       |         | GBP 24.38                 |                   | GBP 0.00                  |      |
| 🔅 Customisation      | My C    | laims                     |                   |                           |      |
| «                    |         | Title                     |                   |                           | ID + |
|                      |         | May 2018                  |                   |                           | 491  |
|                      |         | e 🕕 🕒                     |                   |                           |      |
|                      |         | March 2018{440}           |                   |                           | 443  |

- 4 Ensure that **NetSuite Connection** is selected from the **Integration** drop down menu
- 5 Select Not Transferred from the Transfer Status drop-down menu
- 6 Enter the **Start Date** and the **End Date** of the period you wish to retrieve processed claims for
- 7 Click View Claims

| My Training Division |                                                |            |
|----------------------|------------------------------------------------|------------|
| 圍 Expenses           | Accounts Integration > Integrations > Transfer |            |
| Reports              | Transfer                                       |            |
| Accounts Integration | Integration                                    |            |
| Administration       | NetSuite Connection                            | ↓ Iranster |
| ্ট্যে Customisation  | Transfer Status                                |            |
| «                    | Not Transferred                                |            |
|                      | Start Date End Da                              | ate        |
|                      | 01-Apr-2019 🕮 20-Ma                            | ıy-2019 🗊  |
|                      | View Claims                                    |            |
|                      |                                                |            |
|                      |                                                |            |

Claims that have been approved for payment between these dates will now be listed.

| My Training Division             |                                                |               |            |            |                |                   |                  |         | I are logged in as a Proxy I |  |  |
|----------------------------------|------------------------------------------------|---------------|------------|------------|----------------|-------------------|------------------|---------|------------------------------|--|--|
| <ul> <li>(罰 Expenses)</li> </ul> | Accounts Integration > Integrations > Transfer |               |            |            |                |                   |                  |         |                              |  |  |
| Reports                          | Transfer                                       |               |            |            |                |                   |                  |         |                              |  |  |
| Accounts Integration             | Integration<br>NetSuite Conn                   | ection        |            | •          | Transfer       |                   |                  |         |                              |  |  |
| Administration                   | Date                                           | Claimant Name | Payroll ID | Expense ID | Expense Header | Description       | Category         | GL Code | FX Currency                  |  |  |
| , es ousionisation               | 20-05-2019                                     | 9 Baker, Theo |            | 540        | May 2019       | Overnight stay    | Hotel Expenses   | 68685   | GBP                          |  |  |
| «                                | 20-05-201                                      | 9 Baker, Theo |            | 540        | May 2019       | Registered parcel | Mailing Costs    | 68422   | GBP                          |  |  |
|                                  | 20-05-201                                      | 9 Baker, Theo |            | 540        | May 2019       | Subsistence       | Subsistence      | 68683   | GBP                          |  |  |
|                                  | 20-05-201                                      | 9 Baker, Theo |            | 540        | May 2019       | Flights           | Travel - Airfare | 68681   | GBP                          |  |  |

8 Select the claims that you want to transfer to NetSuite, by ticking the box next to the claim or tick the first box in the header row to select all

| My Training Division  |          |                  |                              |            |          |              |                |  |  |  |
|-----------------------|----------|------------------|------------------------------|------------|----------|--------------|----------------|--|--|--|
| Expenses              | Acc      | counts Integrati | on > Integrations > Transfer |            |          |              |                |  |  |  |
| Reports               | Transfer |                  |                              |            |          |              |                |  |  |  |
| Accounts Integration  |          |                  |                              |            |          |              |                |  |  |  |
| Integrations Transfer | Inte     | egration         |                              |            | _        | Tropofor     |                |  |  |  |
| Administration        | Ne       | etSuite Connecti | n                            |            | <b>v</b> |              |                |  |  |  |
| ැමි Customisation     | •        | Date             | Claimant Name                | Payroll ID | Claim ID | Claim Header | Description    |  |  |  |
|                       | 1        | 25-04-2019       | Baker, Theo                  |            | 539      | April 2019   | Posters        |  |  |  |
| ×                     |          | 25-04-2019       | Baker, Theo                  |            | 539      | April 2019   | Overnight stay |  |  |  |
|                       | 1        | 25-04-2019       | Baker, Theo                  |            | 539      | April 2019   | Registration   |  |  |  |
|                       |          |                  |                              |            |          |              |                |  |  |  |
|                       | _        |                  |                              |            |          |              |                |  |  |  |

- 9 Once the claims have been selected, the **Transfer** button will change to green
- 10 Click Transfer to transfer the claims into NetSuite
- 11 You will see a green bar at the top of the screen confirming that the transfer is in progress

|                                         | <b>↓ 5 ▼</b> <u></u> <u></u> <u></u> <u></u> <u></u> <u></u> <u></u> <u></u> The Traine                                                                               | er 🔻                                                                                                    |
|-----------------------------------------|----------------------------------------------------------------------------------------------------|----------------------------------------------------------------------------------------------------|
|                                         | Sur                                                                                                    | oport                                                                                                    |
| ne screen to reveal the                 | <u>१ि</u> र्थ Fi                                                                                                    | ilter                                                                                                    |
|                                         | १८१ Filter                                                                                                    |                                                                                                    |
|                                         | ount                                                                                                    | V.                                                                                                    |
|                                         | 8.33                                                                                                    | }                                                                                                    |
| NetSuite Connection                     | 58.33                                                                                                    | 3                                                                                                    |
| Last transfer completed on 14-05-2019 0 | 9:42                                                                                                    |                                                                                                    |
| Successfully transferred items: 3       |                                                                                                    |                                                                                                    |
| Failed to transfer items:     0         |                                                                                                    |                                                                                                    |
| Total items processed: 3                |                                                                                                    |                                                                                                    |
|                                         |                                                                                                    |                                                                                                    |
|                                         |                                                                                                    |                                                                                                    |
|                                         |                                                                                                    |                                                                                                    |
|                                         | Net Scite connection<br>Last transfer completed on 14-05-2019 0<br>• Successfully transferred items: 3<br>• Failed to transfer items: 0<br>• Total items processed: 3 | Image: Section 14-05-2019 09:42   Successfully transferred items:   Successfully transferred items:   1   Total items processed:   3 |

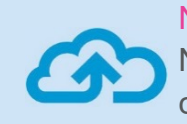

Note: If the claim owner doesn't have an employee record in NetSuite at the point of transfer, this will automatically be created in NetSuite when the claims are transferred.

#### 3.0 Viewing Successfully Transferred Claims

When you can see from the status summary that claims have been successfully transferred to NetSuite, the claims can be viewed in Webexpenses and in NetSuite.

1 From the **Transfer** screen, navigate to **Transfer Status** and select **Transferred Successfully** from the drop-down menu

| Expenses               | Accounts Integration > Integrations > Transfer |
|------------------------|------------------------------------------------|
| Reports                | Transfer                                       |
| Accounts Integration   |                                                |
| Integrations Transfer  | Integration                                    |
| Administration         | NetSuite Connection                            |
| Security Customisation | Transfer Status                                |
| 7.40                   | Not Transferred 🔹                              |
| 8                      | Not Transferred                                |
|                        | Failed Transfer                                |
|                        | Transfer In Programs                           |
|                        | Transferred Successfully                       |

- 2 Enter the **Start Date** and the **End Date 1** of the claim period
- 3 Click View Claims

|   | • |   |
|---|---|---|
|   |   |   |
|   |   |   |
| Ē |   |   |
|   |   |   |
|   |   | • |

All claim items that have been transferred to **NetSuite** are now listed

4 Click **Open** next to a claim item that you would like to view

| Expenses              | Accour  | Accounts Integration > Integrations > Transfer |               |            |            |                 |  |  |  |
|-----------------------|---------|------------------------------------------------|---------------|------------|------------|-----------------|--|--|--|
| Reports               | Trar    | nsfer                                          |               |            |            |                 |  |  |  |
| Accounts Integration  | Integra | tion                                           |               |            |            | Transfer        |  |  |  |
| Administration        | View    | Data                                           | Claimant Name | Baurell ID | Expense ID | Expense Header  |  |  |  |
| ৰ্জ্ৰ্য Customisation | Open    | 21-05-2019                                     | Baker, Theo   | Payroli ID | 541        | May 2019 part 2 |  |  |  |
|                       | Open    | 21-05-2019                                     | Baker, Theo   |            | 541        | May 2019 part 2 |  |  |  |
|                       | Open    | 21-05-2019                                     | Baker, Theo   |            | 541        | May 2019 part 2 |  |  |  |
|                       | Open    | 20-05-2019                                     | Baker, Theo   |            | 540        | May 2019        |  |  |  |
|                       | Open    | 20-05-2019                                     | Baker, Theo   |            | 540        | May 2019        |  |  |  |
|                       | Open    | 25-04-2019                                     | Baker, Theo   |            | 539        | April 2019      |  |  |  |
|                       | Open    | 25-04-2019                                     | Baker, Theo   |            | 539        | April 2019      |  |  |  |
|                       | Open    | 25-04-2019                                     | Baker, Theo   |            | 539        | April 2019      |  |  |  |

5 The claim will now open in **NetSuite** 

|                                                                                                    | rch                                                                                  | ۵,                                  | • 🕜 Help    | 🗐 Feedback 👥 - Tara Wils<br>Signifo Ltd                                                                                                    | 50N<br>I (Webexpenses) – Development Training - Ad   | Iministrator |
|----------------------------------------------------------------------------------------------------|--------------------------------------------------------------------------------------|-------------------------------------|-------------|----------------------------------------------------------------------------------------------------|------------------------------------------------------|--------------|
| 🕒 ★ 🛣 Activities Box Files Payments Transactions                                                                                                    | Lists Reports Analytics Customization Documents Setup                                | Support Demo Framework Fixed Assets | SuiteSocial | Sales Knowledge Base                                                                                                    |                                                      |              |
| 🦺 Expense Report 🔍                                                                                                    |                                                                                      |                                     |             |                                                                                                    | 🗲 🔶 List Search Cu                                   | stomise More |
| EXP00654770 Theo Baker (5b2f6ae0-1161-430                                                                                                    | 4-9cc0-f7e651235f83) PENDING ACCOUNTING A                                            | PPROVAL                             |             |                                                                                                    |                                                      |              |
| Edit Back Reject 🖶 🖓 - Actions -                                                                                                    |                                                                                      |                                     |             |                                                                                                    |                                                      |              |
| Primary Information                                                                                                    |                                                                                      |                                     |             |                                                                                                    |                                                      |              |
| EXP Rept #<br>EXP0054770<br>EMPLOYEE<br>The Bake (52/56#0-1161-4304-9cc0-f7#65123583)<br>ADVANCE TO APPLY<br>PURPOSE<br>OATE<br>21/05/2019<br>POSTING FERIOD<br>May 2019<br>COMPLETE | DATE DUE<br>2105/2019<br>USERNSOR APPROVAL<br>ACCOUNTING APPROVAL<br>CURRENCY<br>USA |                                     |             | Summary<br>TOTAL<br>TOTAL IN BASE CURRENCY<br>NON-REINBURGABLE EXPENSES<br>CORPORATE CARD<br>ADVANCE TO APPLY<br>TOTAL REINBURGABLE AMOUNT | 61.26<br>\$61.26<br>(TAX EXCL) 0.00<br>61.26<br>0.00 |              |
| Classification                                                                                                    |                                                                                      |                                     |             |                                                                                                    |                                                      |              |
| SUBSIDIARY<br>Honeycomb Holdings Inc.                                                                                                    |                                                                                      |                                     |             |                                                                                                    |                                                      |              |
| Expenses Communication Related Records System Information                                                                                                    | C <u>u</u> stom C <u>o</u> nfiguration Details <u>GL</u> Impact <u>B</u> ox Files    |                                     |             |                                                                                                    |                                                      |              |
| REF NO. DATE CATEGORY FOREIGN AMOUNT CURRENCY<br>1 21/05/2019 Stationary 1412KR 46.00 British pound                                                                                  | EXCHANGE RATE AMOUNT MEMO<br>1.33165497 61.26                                        | DEPARTMENT CLASS                    | LOCATION    | CUSTOMER BILLABLE AT                                                                                                    | TTACH FILE NON-REIMBURSABLE                          | RECEIPT      |
| Edit Back Reject D T Actions -                                                                                                    |                                                                                      |                                     | _           |                                                                                                    |                                                      |              |
|                                                                                                    |                                                                                      |                                     |             |                                                                                                    |                                                      |              |

#### 4.0 Viewing Claims That Have Failed to Transfer

When you can see from the status summary that claims have been failed to transfer to NetSuite, the claims can be viewed in Webexpenses and in NetSuite.

1 From the **Transfer** screen, navigate to **Transfer Status** and select **Failed Transfer** from the drop-down menu

| , can expense         | recounterintegration - integratione - rianotor |        |
|-----------------------|------------------------------------------------|--------|
| Reports               | Transfer                                       |        |
| Accounts Integration  |                                                |        |
| Integrations Transfer | Integration                                    | Transf |
| Administration        | NetSuite Connection                            |        |
| Scustomisation        | Transfer Status                                |        |
| 202 Customisation     | Not Transferred                                | •      |
|                       | Not Hallstellea                                |        |
|                       | Failed Transfer                                |        |
|                       | Transfer in Progress                           |        |
|                       | Transferred Successfully                       |        |
|                       |                                                |        |

- 2 Enter the **Start Date** and the **End Date 1** of the claim period
- 3 Click View Claims 2
- 4 All claim items that have failed to transfer to **NetSuite** are now listed

|                      |                                                          |            |               |            |          |              |                |                | <b>4 5 -</b> | <u> </u> The Trainer • |
|----------------------|----------------------------------------------------------|------------|---------------|------------|----------|--------------|----------------|----------------|--------------|------------------------|
| Expenses             | Accounts Integration > Integrations > Transfer           |            |               |            |          |              |                |                |              | V Support              |
| Reports              | Transfer                                                 |            |               |            |          |              |                |                |              | १३१ Filter             |
| Accounts Integration | Integration<br>NetSuite Connection                       |            | ▼ Transfer    |            |          |              |                |                |              |                        |
| Customisation        | Transfer Message                                         | Date       | Claimant Name | Payroll ID | Claim ID | Claim Header | Description    | Category       | GL Code      | FX Currency            |
|                      | There was a problem with the transfer. Please try again. | 25-04-2019 | Baker, Theo   |            | 539      | April 2019   | Posters        | Printing Costs | 68423        | GBP                    |
| <b>`</b>             | There was a problem with the transfer. Please try again. | 25-04-2019 | Baker, Theo   |            | 539      | April 2019   | Overnight stay | Hotel Expenses | 68685        | GBP                    |
| 1                    | There was a problem with the transfer. Please try again. | 25-04-2019 | Baker, Theo   |            | 539      | April 2019   | Registration   | Focus Group    | 68429        | GBP                    |

#### 5.0 Troubleshooting

Q. What does the exclamation mark mean next to the transfer button?

| Expenses             | Accounts Integration > Integrations > Transfer |             |   |          |
|----------------------|------------------------------------------------|-------------|---|----------|
| Reports              | Transfer                                       |             |   |          |
| Accounts Integration | Integration                                    |             |   | Transfer |
| Administration       |                                                |             |   |          |
| ی Customisation      | Transfer Status                                |             |   |          |
|                      | Not Transferred                                |             | * |          |
| 0                    | Start Date                                     | End Date    |   |          |
|                      | 01-Apr-2019                                    | 23-May-2019 | Ē |          |
|                      | View Claims                                    |             |   |          |

A. This means that there is incomplete information on the Properties tab, ranging from Chart of Accounts mapping being incomplete, to the selected Vendor being inactive in NetSuite. (Hover over the exclamation mark for the details.) A Webexpenses Administrator will need to log into the relevant Webexpenses division and go to the Administration menu.

| Accounts Integration > Integrations > Transfer Transfer |          |                                                                                                    |
|---------------------------------------------------------|----------|----------------------------------------------------------------------------------------------------|
| Transfer                                                |          |                                                                                                    |
|                                                         |          |                                                                                                    |
| Integration NetSuite Connection Trz                     | ansfer 🕕 | Transfer is disabled because of the following:<br>• Journal Entry Chart of Accounts are incomplete<br>These can be corrected under Administration - Integrations |

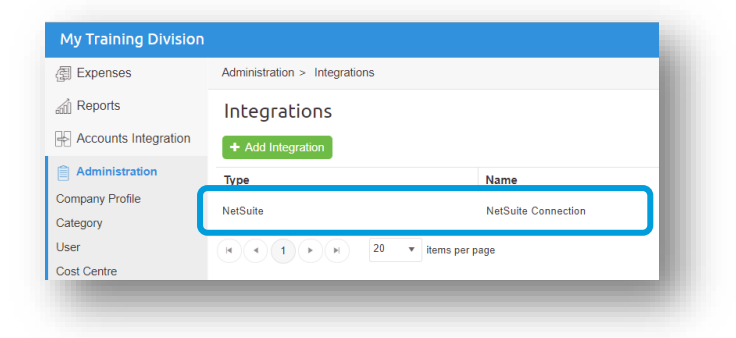

From here, select **Integrations** and then click on the **NetSuite integration**.

| Categories for My Company Ltd |                              |   |   |
|-------------------------------|------------------------------|---|---|
| Category                      | Chart of Accounts            |   |   |
| intertainment                 | Please select                | * | 0 |
| lym Membership                | Gym Membership (0003)        | • |   |
| rcidentals                    | Please select .              | * | 0 |
| tileage                       | Miscellaneous Expense (6130) | ÷ |   |

For example, if the **Chart of Accounts** mapping is incomplete, map the missing categories to the **Chart of Accounts/Expense categories.** 

#### 5.1 Table of Failed Transfer Messages

| Failed Transfer Message                                           | Explanation                                                                                                    |
|-------------------------------------------------------------------|----------------------------------------------------------------------------------------------------|
| The total of the claim must be positive.                          | The claim has a negative total for vendor bill.                                                                                       |
| There is a problem accessing NetSuite.<br>Please try again later. | If you see this message, please contact<br>Webexpenses support (refer to final page<br>for contact information).                      |
| One or more category mappings are invalid.                        | The <b>Chart of Accounts</b> or <b>Expense</b> category is inactive.                                                                  |
| The currency is incorrect for subsidiary.                         | The base currency is not in NetSuite for Journal Entry.                                                                               |
| The currency is incorrect for Vendor Bill.                        | Invalid vendor set-up, check that the base<br>currency of the <b>Webexpenses</b> division<br>matches the <b>Vendor</b> base currency. |

Once the errors have been corrected, return to the **Transfer** screen and follow the steps below.

- 1 Select Not Transferred from the Transfer Status drop down menu
- 2 Enter the **Start Date** and the **End Date** of the period you wish to retrieve processed claims for
- 3 Click View Claims
- 4 Claims that have been approved and processed for payment between these dates will now be listed.

- 5 Select the claims that you want to transfer to NetSuite, by ticking the box next to the claim or tick the first box in the header row to select all
- 6 Once the claims have been selected, the **Transfer** button will change to green
- 7 Click **Transfer** to transfer the claims into **NetSuite**.

### Support

#### Claims

If you experience difficulties in processing your claim or need to enquire about a submitted claim, please contact your finance team.

#### Technical

If you experience a technical difficulty with the Webexpenses system, please email your administrator or visit **www.webexpenses.com/support** 

Live-chat is available Monday to Friday between 09:00 - 5:30pm

If you call outside of office hours please leave a message with:

- Your name and email address
- Your company name
- A contact telephone number
- A brief explanation of the problem.

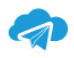

support@webexpenses.com

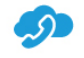

UK +44 (0)800 711 7138 Australia +61 1800 316 911 USA +1 888 927 2658